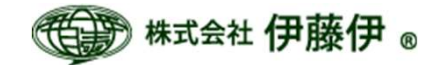

## Windows10での 「1段2段3段ラベル印刷プログラム」 有効化手順

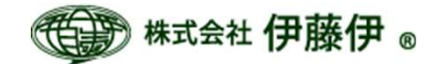

Windows10で1段2段3段ラベル印刷プログラムをお使いいただくための設定の手順

スタートボタンを右クリック

- ②「アプリと機能」を左クリック
- ③「プログラムと機能」を左クリック
- ④「Windowsの機能の有効化または無効化」を左クリック
- ⑤「.NET Framework 3.5(.NET 2.0 および 3.0を含む)」を有効にする
- (p.3~p.7に操作画面の画像を掲載してありますので、合わせてご確認ください。)

以上の設定後の操作に関しては、 1段2段3段ラベル印刷プログラムのマニュアルをご覧ください。

ご不明な点等ございましたら、お問い合わせください。

お問合せ先

株式会社伊藤伊

TEL: 03-5689-6230 FAX: 03-5689-6232

Mail: info@itin. ip

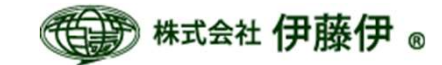

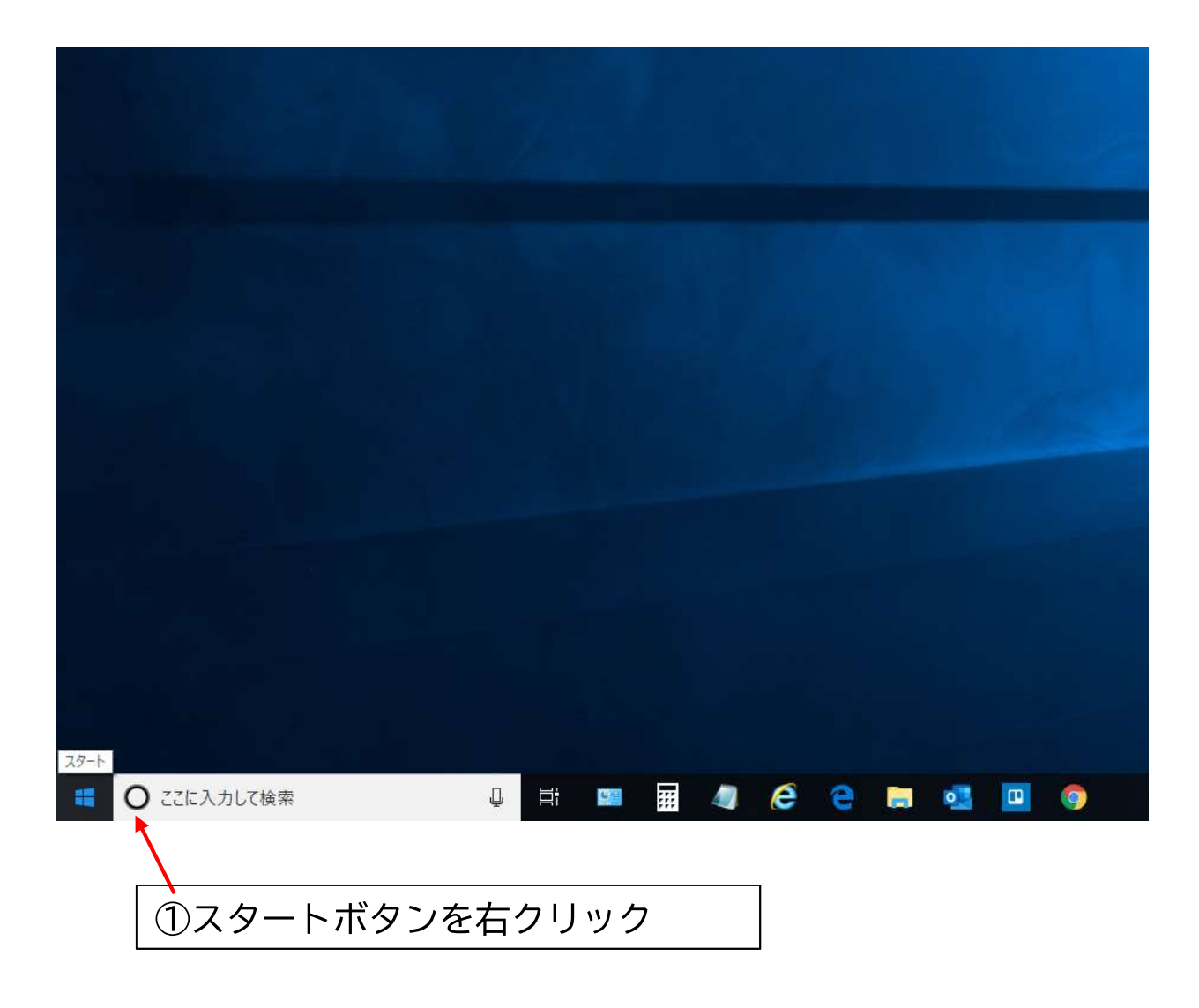

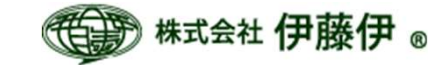

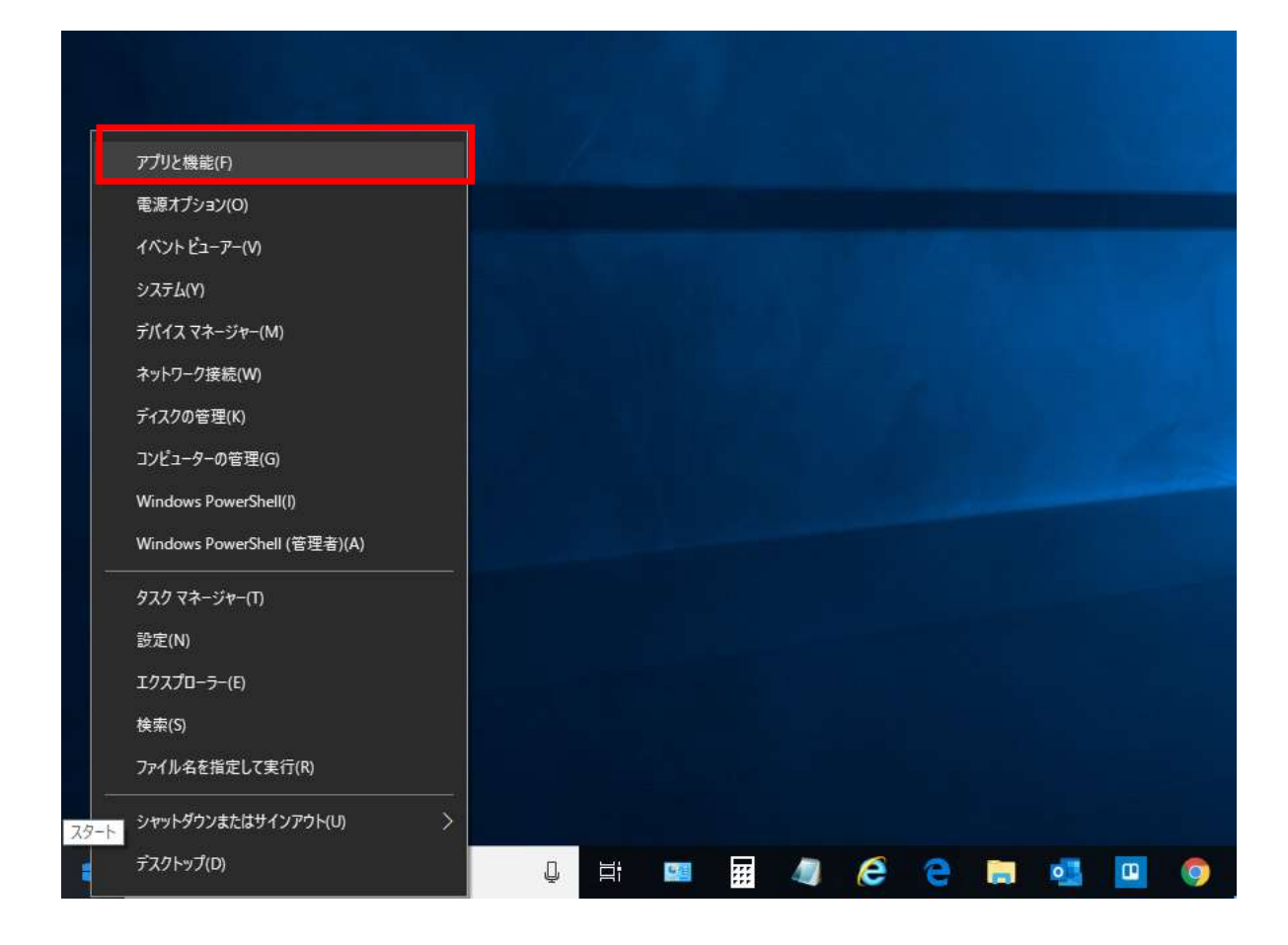

②「アプリと機能」を左クリック

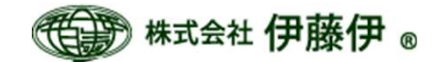

| 設定              |                                                                                    | - 🗆 X                            |
|-----------------|------------------------------------------------------------------------------------|----------------------------------|
| 命 赤-ム           | アプリと機能                                                                             |                                  |
| 設定の検索の          | アプリのインストール                                                                         | アプリの既定値を変更する                     |
| アプリ             | アプリを取得できる場所を選択します。 Microsoft Store のアプリのみをインストール<br>すると、 PC を保護しながらスムーズな動作を維持できます。 | 択するには、既定のアプリの設定に移動しま<br>す。       |
| ■ アプリと機能        | アプリの推奨を無効にする 🗸                                                                     | 既定のアプリの設定を開く                     |
| ↓               | アプリン総治                                                                             | 関連設定                             |
| 四直 オフライン マップ    | オブション機能の管理                                                                         | ノロソノムと彼能                         |
| En Web サイト用のアプリ | アプリ実行エイリアスの管理                                                                      | 質問がありますか?<br>ヘルプを表示              |
| ロコ ビデオの再生       | 検索や並べ替えを行ったり、ドライブでフィルターをかけたりできます。アプリをアンイン<br>ストールまたは移動する場合は、一覧で目的のアプリを選びます。        |                                  |
| ₽ スタートアップ       | このリストを検索の                                                                          | Windows をより良い製品にする<br>フィードバックの送信 |
|                 | 並べ替え:名前 ~ フィルター:すべてのドライブ ~                                                         |                                  |
|                 | 1段2段3段ラベル印刷 10.4 MB 2019/07/16                                                     |                                  |
|                 |                                                                                    |                                  |
|                 |                                                                                    |                                  |

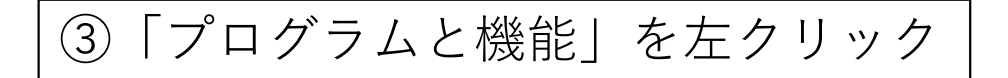

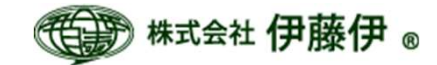

| プラムと機能<br>プログラムのアンインストーノ<br>プログラムをアンインストールするには<br>」、または [修復] をクリックします。<br>2 ▼ | ✓ ひ<br>しまたは変更<br>は、一覧からプログ                                                                                                    | プログラムと機能の検索<br>ラムを選択して [アンインスト-                                                                                                    | へ<br>-ル]、[変更<br>8== ▼ <b>2</b>                                                                                                    |
|-------------------------------------------------------------------------------|----------------------------------------------------------------------------------------------------|----------------------------------------------------------------------------------------------------|----------------------------------------------------------------------------------------------------|
| プログラムのアンインストール<br>プログラムをアンインストールするには<br>1、または [修復] をクリックします。                  | ↓または変更<br>t、一覧からプログ <sup>:</sup>                                                                                                    | ラムを選択して [アンインスト-                                                                                                    | -ル]、[変更<br>8== 🔹 🔽                                                                                                    |
| プログラムをアンインストールするには<br>]、または [修復] をクリックします。<br>【 ▼<br>^                        | t、一覧からプログ <sup>:</sup>                                                                                                    | ラムを選択して [アンインスト-                                                                                                    | -ル]、[変更                                                                                                    |
| •                                                                             |                                                                                                    |                                                                                                    | 8== 🖌 👩                                                                                                    |
| •                                                                             |                                                                                                    | 3                                                                                                    | 8== 👻 🙆                                                                                                    |
| ~                                                                             |                                                                                                    |                                                                                                    | 9 <b>Q</b>                                                                                                    |
|                                                                               |                                                                                                    | 発行元                                                                                                    |                                                                                                    |
| 段2段3段ラベル印刷                                                                    |                                                                                                    | 伊藤伊                                                                                                    |                                                                                                    |
| dobe Acrobat Reader DC - Jap                                                  | anese                                                                                                    | Adobe Systems                                                                                                    | s Incorporate                                                                                                    |
| ESET Security                                                                 |                                                                                                    | ESET, spol. s r.o.                                                                                                    |                                                                                                    |
| oogle Chrome                                                                  |                                                                                                    | Google LLC                                                                                                    |                                                                                                    |
| iva 8 Update 191                                                              |                                                                                                    | Oracle Corpora                                                                                                    | ation                                                                                                    |
| iva 8 Update 221                                                              |                                                                                                    | Oracle Corpora                                                                                                    | ation                                                                                                    |
| v_cad                                                                         |                                                                                                    | Jiro Shimizu &                                                                                                    | Yoshifumi Ta                                                                                                    |
| licrosoft Office 365 Business -                                               | ja-jp                                                                                                    | Microsoft Corp                                                                                                    | oration                                                                                                    |
| licrosoft OneDrive                                                            |                                                                                                    | Microsoft Corporation                                                                                                    |                                                                                                    |
| licrosoft Teams                                                               |                                                                                                    | Microsoft Corporation                                                                                                    |                                                                                                    |
| ealtek Ethernet Controller Driv                                               | er                                                                                                    | Realtek                                                                                                    |                                                                                                    |
| ealtek High Definition Audio D                                                | Priver                                                                                                    | Realtek Semico                                                                                                    | onductor Cor                                                                                                    |
| ICOH PC FAX Generic ユーティリ                                                     | ティー                                                                                                    |                                                                                                    |                                                                                                    |
|                                                                               | ava 8 Update 221<br>w_cad<br>Aicrosoft Office 365 Business -<br>Aicrosoft OneDrive<br>Aicrosoft Teams<br>Bealtek Ethernet Controller Drive<br>Bealtek High Definition Audio D<br>BICOH PC FAX Generic ユーティリ<br>eams Machine-Wide Installer | ava 8 Update 221<br>w_cad<br>Aicrosoft Office 365 Business - ja-jp<br>Aicrosoft OneDrive<br>Aicrosoft Teams<br>Bealtek Ethernet Controller Driver<br>Bealtek High Definition Audio Driver<br>BEOH PC FAX Generic ユーティリティー<br>ieams Machine-Wide Installer | ava 8 Update 221 Oracle Corpora<br>w_cad Jiro Shimizu &<br>Microsoft Office 365 Business - ja-jp Microsoft Corp<br>Microsoft OneDrive Microsoft Corp<br>Microsoft Teams Microsoft Corp<br>Realtek Ethernet Controller Driver Realtek<br>tealtek High Definition Audio Driver Realtek Semico<br>CICOH PC FAX Generic ユーティリティー<br>eams Machine-Wide Installer Microsoft Corp |

④「Windowsの機能の有効化または無効化」を左クリック

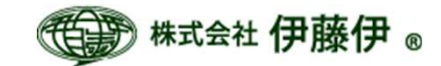

|         | ファイル、リンクなどを開く既定のアプリを選                                                                                                    |
|---------|----------------------------------------------------------------------------------------------------|
| 1-      | 🖾 Windowsの機能 - ロ × <sup>に移動しま</sup>                                                                                                    |
| 자기      | Windows の機能の有効化または無効化<br>機能を有効にするには、チェックボックスをオンにしてください。機能を無効にするには、チェックボックスをオフにしてください。<br>塗りつぶされたチェックボックスは、機能の一部が有効になっていることを表します。               |
| 削<br>id | <ul> <li>■ .NET Framework 3.5 (.NET 2.0 および 3.0 を含む)</li> <li>■ NET Framework 4.7 Advanced Services</li> <li>✓ Internet Explorer 11</li> </ul> |
|         | <sup>™</sup> ☑ Micro ⑤ 「.NET Framework 3.5(.NET 2.0 および 3.0を含む)」を有効にする                                                                         |
|         | Microsoft メッセージ キュー (MSMQ) サーバー     Remote Differential Compression API サポート     Simple TCDIP exprises (i.e. order destines etc.)              |
| 5       | SMB 1.0/CIFS File Sharing Support                                                                                                    |
| 1       | Telnet Client                                                                                                    |
| in      | Virtual Machine Platform                                                                                                    |
| tic     | Windows Hypervisor Platform                                                                                                    |
| er      | Windows Identity Foundation 3.5                                                                                                    |
| de      | 🗄 🗹 🚽 Windows PowerShell 2.0                                                                                                    |
| 15.     | Windows Projected File System                                                                                                    |
| 王来      | Windows Subsystem for Linux                                                                                                    |
| 77      | Windows TIFF IFilter                                                                                                    |
| 7       | OK キャンセル                                                                                                    |
| 0       | 行ムがインストールされています                                                                                                    |